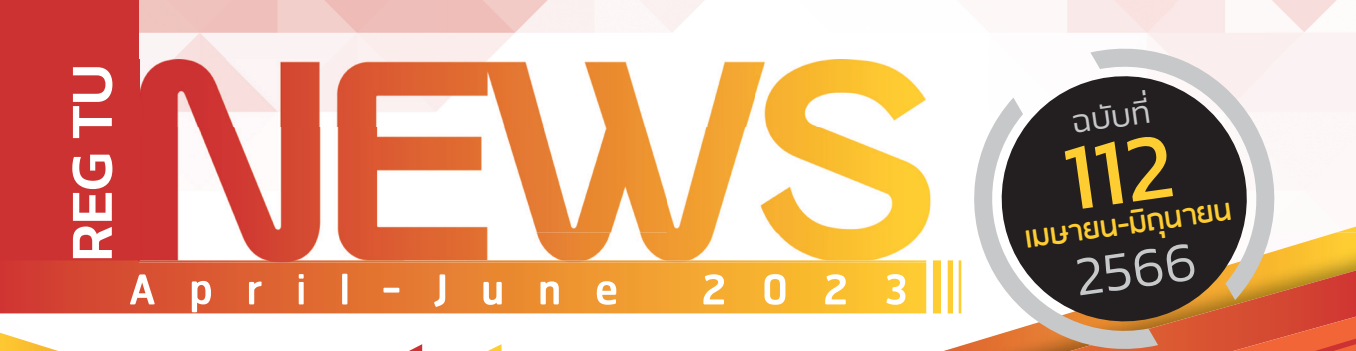

## Say Hi

ทักทาย สไตล์ พี่ REG

## Reg บอกต่อ

ภาค 1/2566 ลงทะเบียนเรียน ผ่าน "TU Greats App" เท่านั้น

# มีเรื่อง...มาถาม?

ู่ขั้นตอนการลงทะเบียนเรียน ผ่าน "TU Greats App"

### หยิบมาฝาก

กำหนดการ รับบัตรนักศึกษาใหม่ ปีการศึกษา 2566

#### CONTACT US >

PHONE : 0 2564 4441-79 WEB : WWW.REG.TU.AC.TH LINE : @ TU-REGISTRAR FACEBOOK : REGISTRAR.TU

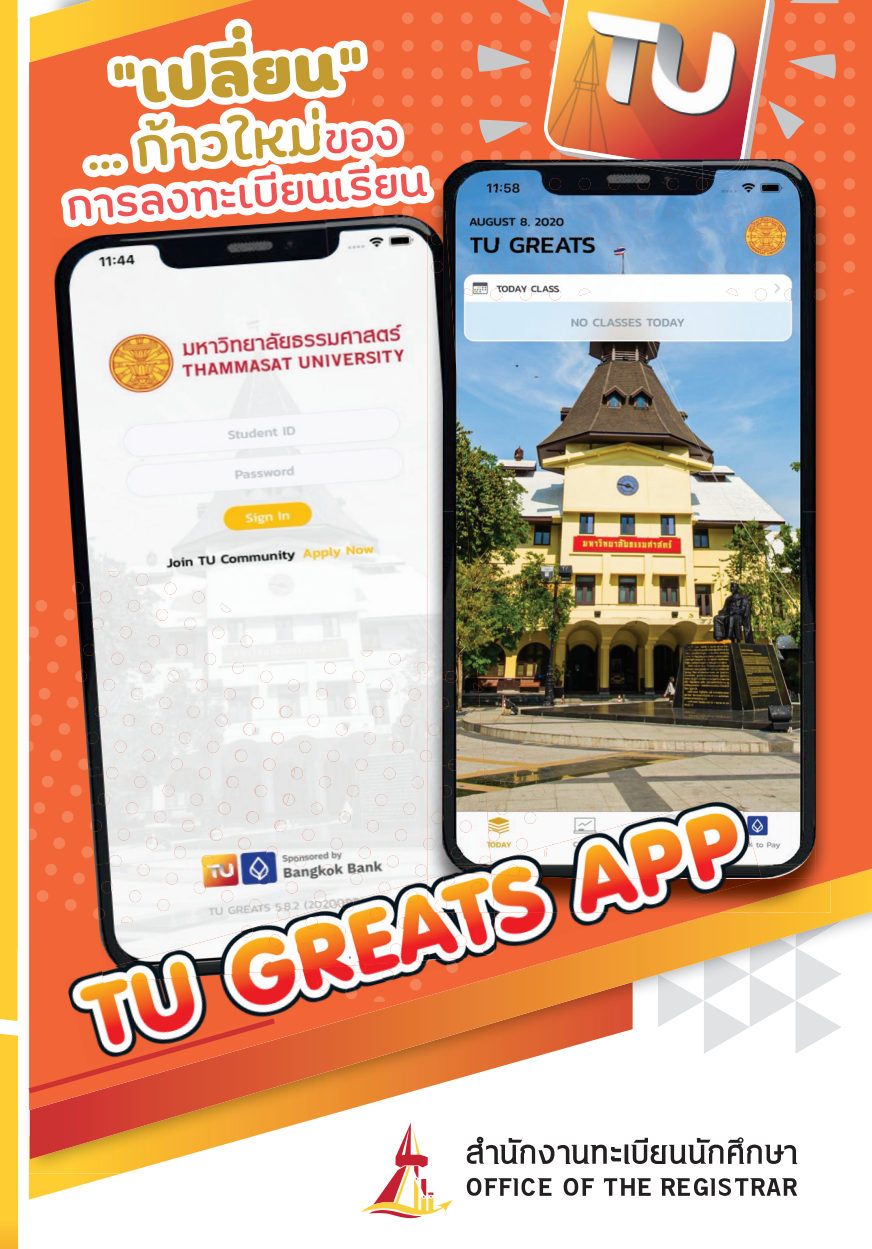

🙏 สวัสดีน้อง TU ที่น่ารัก รวมถึงอาจารย์ และพี่ๆ Staff ทุกคนด้วยนะคะ สำหรับจดหมายข่าวฉบับนี้ขอต้อนรับ นักศึกษาทุกคนเข้าสู่หน้าฝนอย่างเป็นทางการ และขอ ต้อนรับน้องนักศึกษาทุกคนเข้าสู่ภาคเรียนที่ 1 /2566

Γι

**393** Ú91 TI

มหาวิทยาลัยธรรมศาสตร์

HAMMASAT UNIVERSITY

เรามาว่ากันถึงเรื่องจดหมายข่าวฉบับนี้ดีกว่า ฉบับนี้เรามีเรื่องราว การพัฒนาระบบงาน ทะเบียนนกศึกษา ของสำนักงานทะเบียน นักศึกษา มหาวิทยาลัยธรรมศาสตร์ ที่ได้มีการ "เปลี่ยน"... ก้าวใหม่ของการลงทะเบียนเรียน

> สำนักงานทะเบียนนักศึกษา OFFICE OF THE REGISTRAR

### 👩 E N X A S

้สำนักงานทะเบียนนักศึกษา ร่วมกับ บริษัท เจนซัส วิซ จำกัด ผู้พัฒนาระบบ TU Greats Application และธนาคารกรุงเทพ จำกัด (มหาชน) ในการพัฒนาและต่อยอด ระบบ TU Greats Application ด้านการลงทะเบียน เรียน ตามแนวทางของมหาวิทยาลัยธรรมศาสตร์ในการปรับเปลี่ยนช่องทางการ ้ลงทะเบียนเรียนของนักศึกษาจากเดิมผ่าน 🕀 www.reg.tu.ac.th ให้อยู่บน TU Greats Application เพียงช่องทางเดียว ด้วยความคาดหวังให้เกิด ้ความสะดวกรวดเร็วในการให้บริการแก่นักศึกษาเบ็ดเสร็จใน Application เดียว

LINE @TU-Registrar Registrar.TU

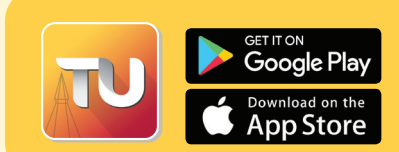

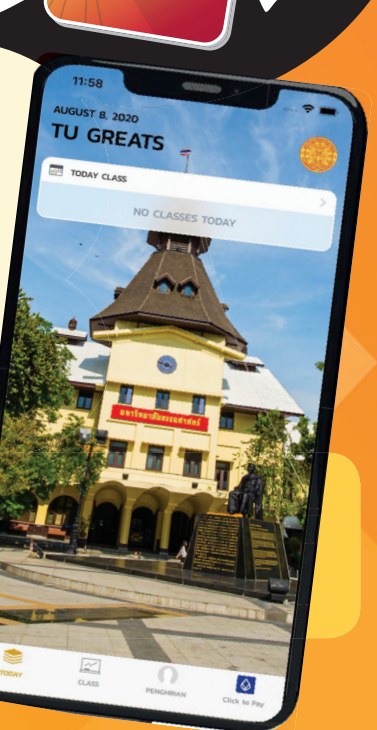

**กก่อ (หม่**ขอ

การลงทะเบียนเรียน

# Reg บอกต่อ

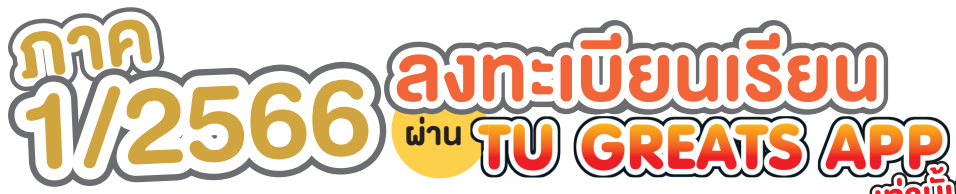

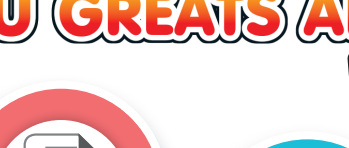

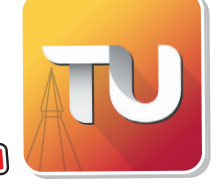

### ภาค 1/2566 **ลงทะเบียนเรียน** ผ่าน "TU Greats App" เท่านั้น

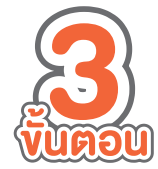

ที่น้อง ๆ นักศึกษา ต้องดำเนินการ สร้างแผนการเรียน (ก่อนวันลงทะเบียน)

กดยืนยัน ตรวจสอบ ผลการลงทะเบียน

ชำระเงิน ค่าลงทะเบียน

### **นักศึกษาที่มีหนี้สินค้าง**ในระบบ รบกวนตรวจสอบยอด และชำระเงินให้เรียบร้อย หลังจากนั้นต้องแจ้งเจ้าหน้าที่ให้ปลดล็อค

### ในระบบ ก่อนลงทะเบียนเรียน ภาค 1/66

- ค่า "ผ่อนผัน" ลงทะเบียนภาค 2/65 หลังชำระเงินแล้ว แจ้งชื่อนามสกุล เลขทะเบียน และใบเสร็จรับเงิน ผ่าน e-mail : enroll@reg.tu.ac.th
- ค่า "ปรับหนังสือ" ติดต่อ Thammasat University Library
- ค่า "หอพัก" ติดต่อ สำนักงานบริหารทรัพย์สินและกีฬา ธรรมศาสตร์
- ค่า "ปรับลงโทษถูกสั่งพักการเรียน" หลังชำระเงินแล้ว แจ้งชื่อนามสกุล เลขทะเบียน และใบเสร็จรับเงิน
  ผ่าน e-mail : register@reg.tu.ac.th

สำนักงานทะเบียนนักศึกษา office of the registrar

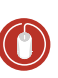

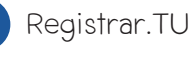

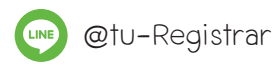

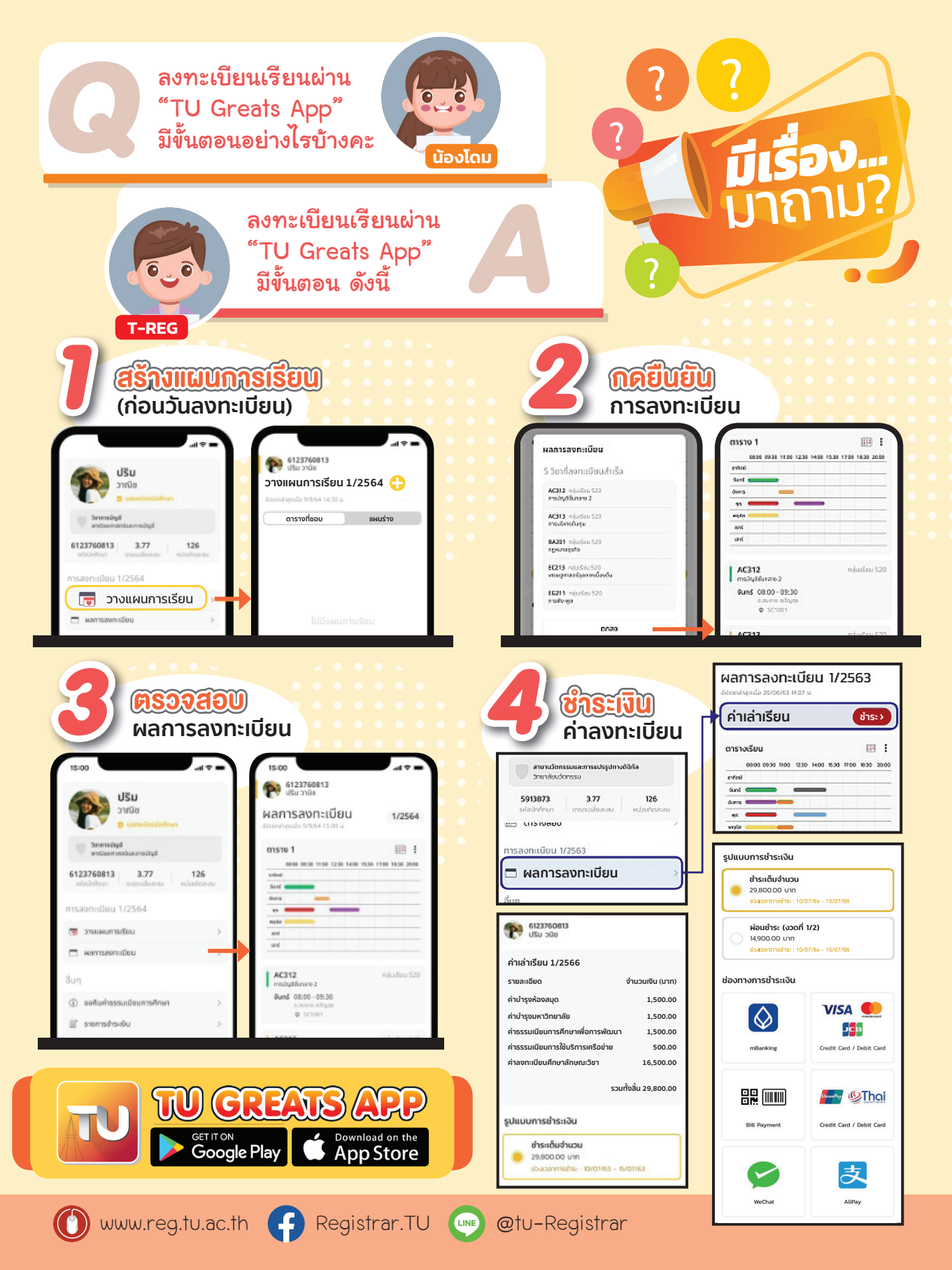

# กำหนดการ ธับ**บัตร** นักศึกษาใหม่ ปีการศึกษา 2566

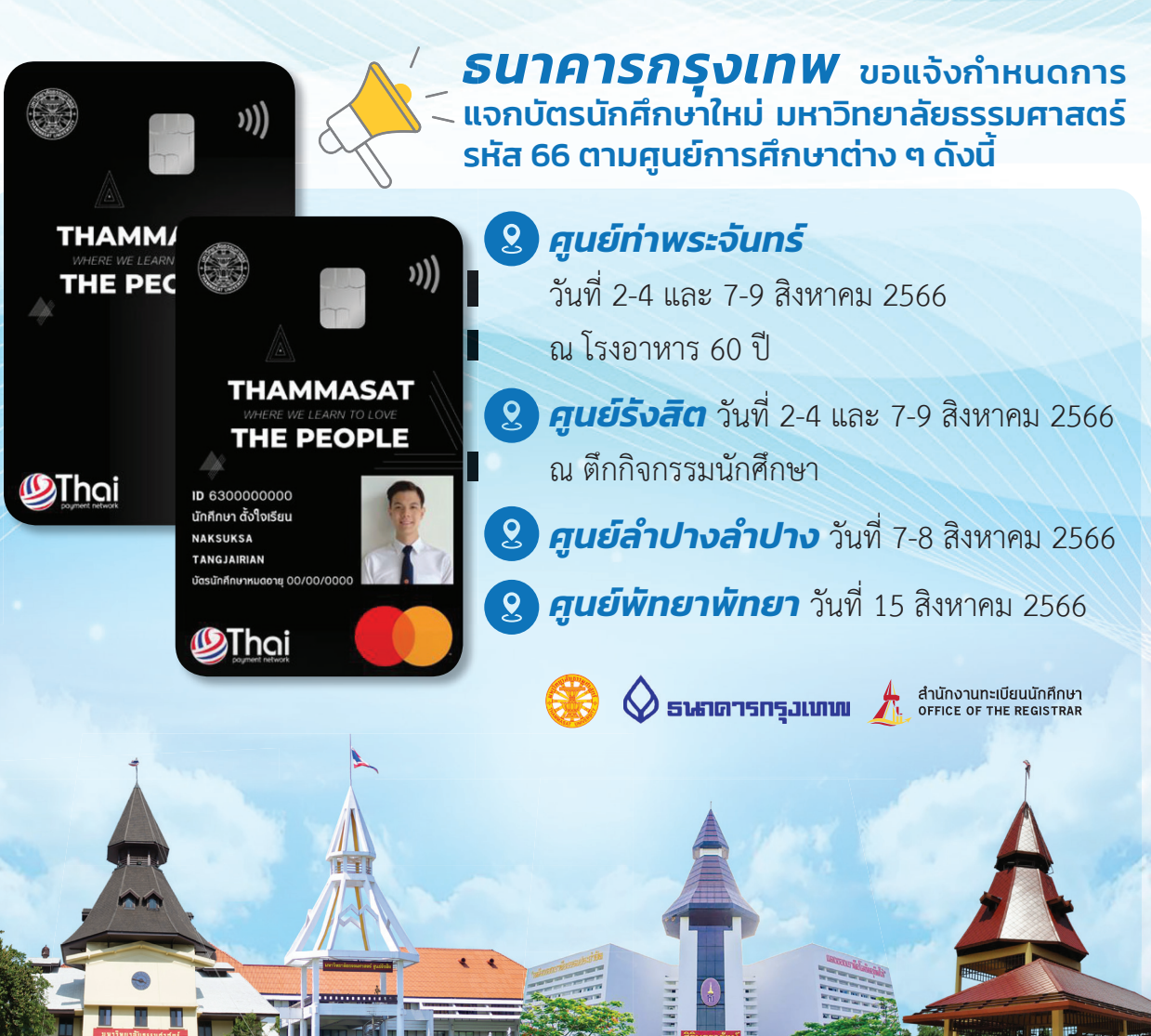

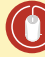

www.reg.tu.ac.th 👍 Registrar.TU 📖 @tu-Registrar

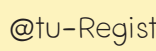

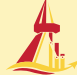

**หยิบ** มาฝาก